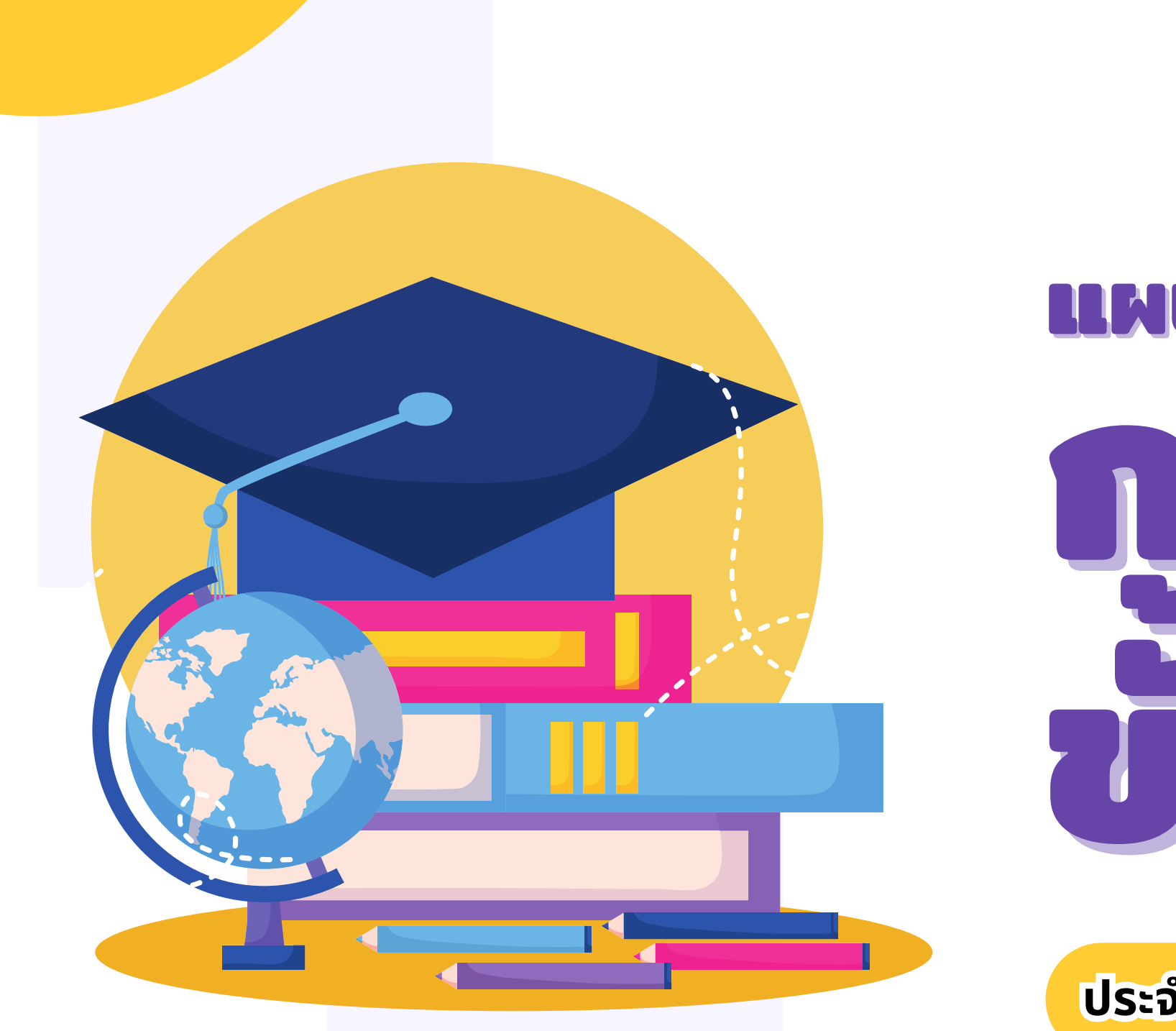

ประจำปีงบประมาณ พ.ศ. 2568

- 000
- 0 0 0
- 000
- 0 0 0
- 0 0 0
- 000

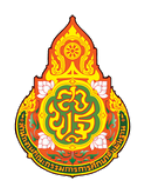

สำนักงานคณะกรรมการการศึกษาขั้นพื้นฐาน สำนักนโยบายและแผนการศึกษาขั้นพื้นฐาน

| • | • | • | • | • | • | • | • | • | • | • | • | • | • |
|---|---|---|---|---|---|---|---|---|---|---|---|---|---|
| • | • | • | • | • | • | • | • | • | • | • | • | • | • |
| • | • | • | • | • | • | • | • | • | • | • | • | • | • |
| • | • | • | • | ٠ | • | • | • | • | • | • | • | ٠ | • |
| • | • | • | • | • | • | • | • | • | • | • | • | • | • |
| • | • | • | • | • | • | • | • | • | • | • | • | • | • |
| • | • | • | • | • | • | • | • | • | • | • | • | • | • |
| • | • | • | • | • | • | • | • | • | • | • | • | • | • |
| • | • | • | • | • | • | • | • | • | • | • | • | • | • |

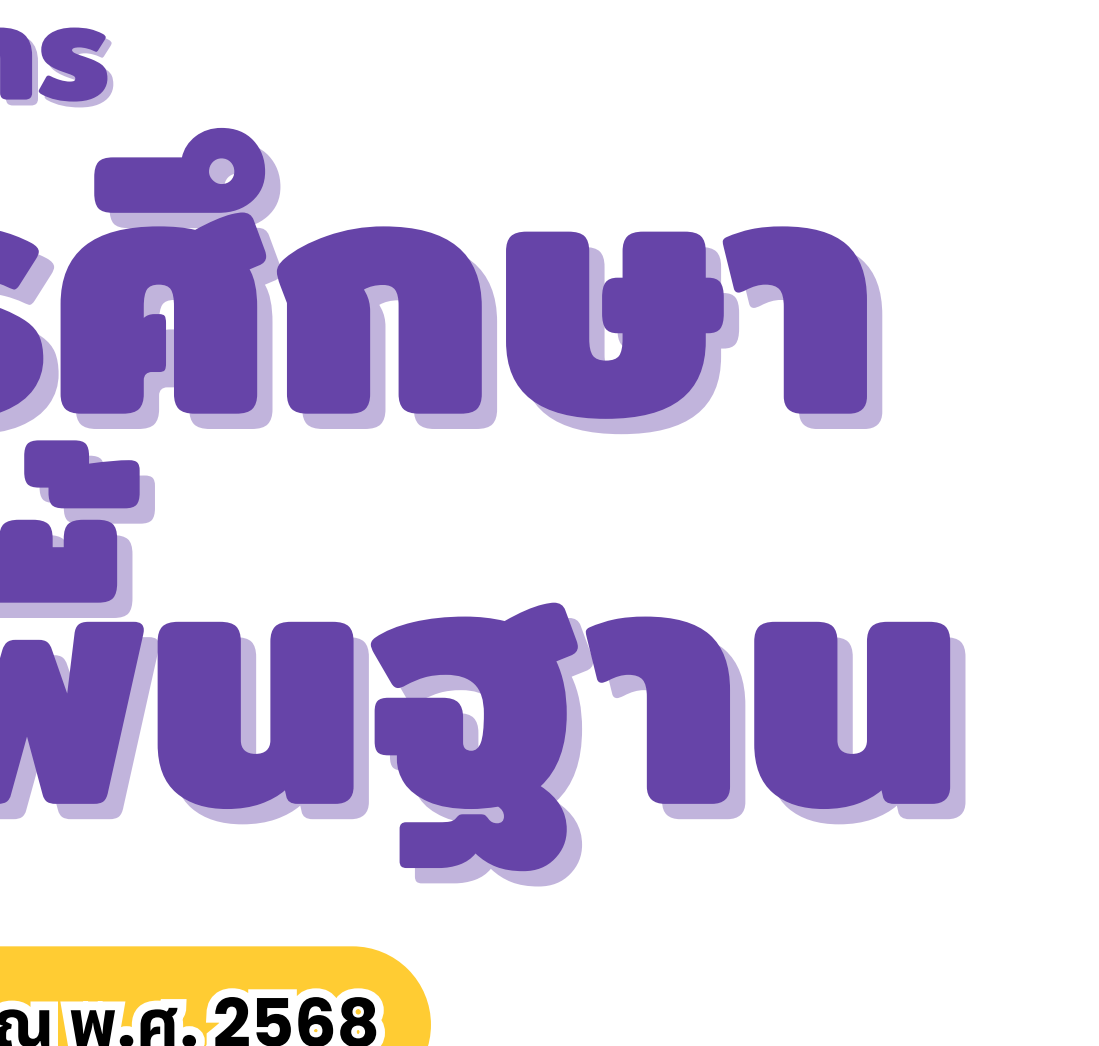

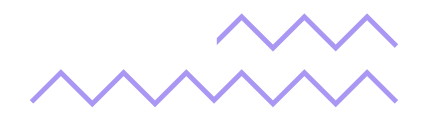

# ระดับเขต

(แบบ สพท. 1)

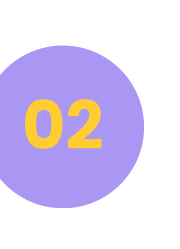

จัดทำแผนปฏิบัติการขับเคลื่อนนโยบายและจุดเน้นของสำนักงาน คณะกรรมการการศึกษาขั้นพื้นฐาน สอดคล้องตามนโยบาย กระทรวงศึกษาธิการ ประจำปีงบประมาณ พ.ศ. 2568 (แบบ สพท. 2)

# <u>ຣະດັບໂຣວເຣีຍ</u>ມ

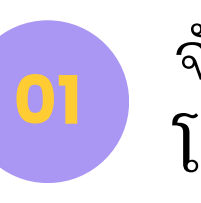

จัดทำแผนบริหารการศึกษาขั้นพื้นฐาน โดยแบ่งออกเป็น 4 กรณี ดังนี้ โรงเรียนทั่วไป (แบบ รร.1) โรงเรียนหลักที่มีโรงเรียนอื่นมาเรียนรวมทุกชั้นเรียน (แบบ รร.2) • โรงเรียนหลักที่มีโรงเรียนอื่นมาเรียนรวมบางชั้นเรียน (แบบ รร.3) โรงเรียนที่นำนักเรียนไปเรียนรวมบางชั้นเรียน (แบบ รร.4)

# การจ แผนบริหารการศึกษาฯ

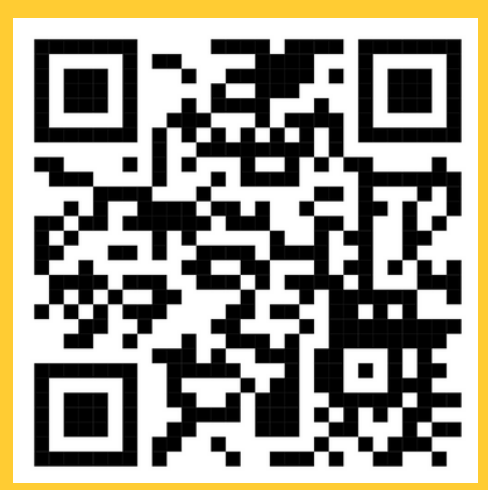

DOWNLOAD รูปแบบเอกสาร ระดับ สพท. และระดับ รร.

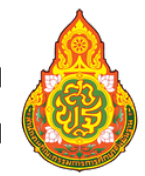

สำนักงานคณะกรรมการการศึกษาขั้นพื้นฐาน ้สำนักนโยบายและแผนการศึกษาขั้นพื้นฐาน

### จัดทำข้อมูลพื้นฐานและการบริหารจัดการโรงเรียนในสังกัด

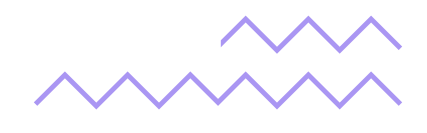

## SEGULUC

จัดทำข้อมูลพื้นฐานและการบริหารจัดการโรงเรียนในสังกัด (แบบ สพท. 1) ประกอบด้วย (1) ข้อมูลผู้บริหารสำนักงานเขตพื้นที่การศึกษา (2) ข้อมูลการจัดการศึกษาขั้นพื้นฐาน ได้แก่ ข้อมูลเขตพื้นที่บริการ ข้อมูลทั่วไป (จำนวนบุคลากร จำนวนข้าราชการครู จำนวนโรงเรียน จำนวนนักเรียน จำนวนห้องเรียน ประเภทโร่งเรียน โรงเรียนในโครงการพิเศษต่าง ๆ และ โรงเรียนที่มีลักษณะพิเศษ) และ (3) ข้อมูลการบริหารจัดการโรงเรียนในสังกัด (กลุ่ม รร.)

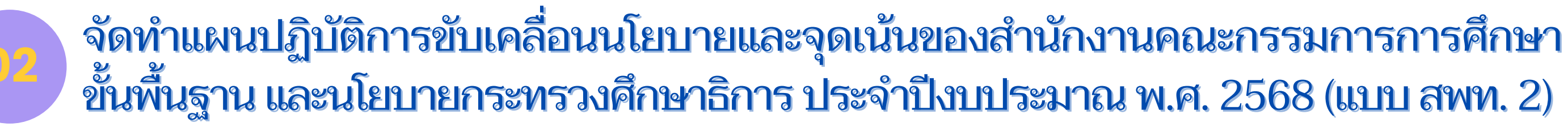

| นโยบาย สพฐ.                                                                                                    | โครงการ<br>และกิจกรรม                                 | เป้าหมาย<br>การดำเนินงาน | งบประมาณที่ใช้<br>(บาท) | ผลที่คา<br>จะได้ร่ |
|----------------------------------------------------------------------------------------------------|-------------------------------------------------------|--------------------------|-------------------------|--------------------|
| นโยบายและจุดเน้น สพฐ. ประจำปีง                                                                                        | บประมาณ พ.ศ. 2568 - 25<br>เ                           | 569                      |                         |                    |
| <ol> <li>ปลูกฝังความรักในสถาบันหลัก<br/>ของชาติ และน้อมนำพระบรม-<br/>ราโชบายด้านการศึกษาสู่การ<br/>ปฏิบัติ</li> </ol> | ชื่อโครงการ<br>1. กิจกรรม<br>2. กิจกรรม<br>3. กิจกรรม | เชิงปริมาณ<br>เชิงคุณภาพ |                         |                    |

สำนักงานคณะกรรมการการศึกษาขั้นพื้นฐาน ้สำนักนโยบายและแผนการศึกษาขั้นพื้นฐาน

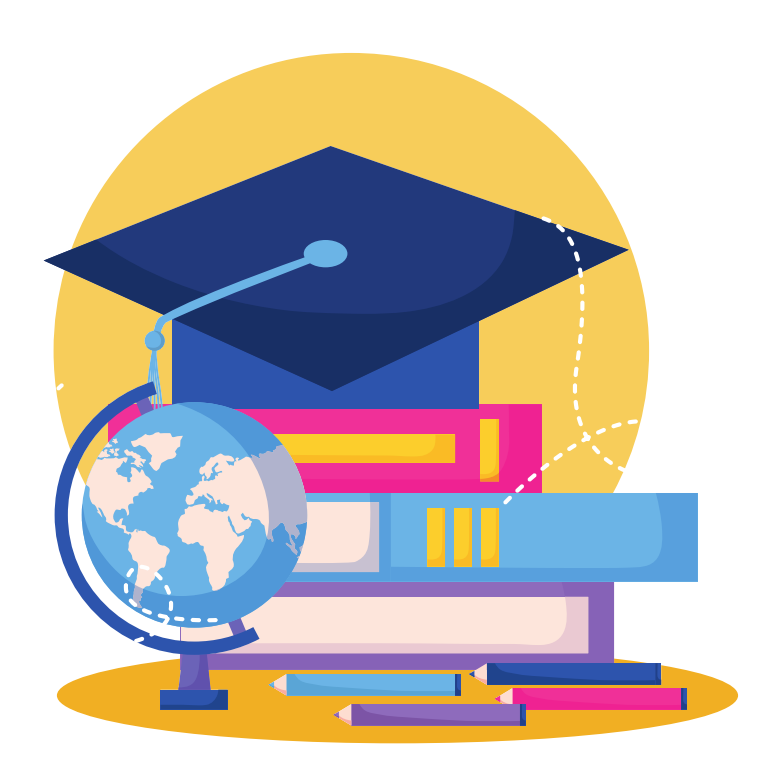

ດວ່າ รับ

### <u>การดำเนินงาน :</u>

1. สพท. ทุกเขต จะต้องกำหนดโครงการเพื่อขับเคลื่อน ตามนโยบายและจุดเน้นฯ ของ สพฐ. ทุกนโยบายฯ อย่างน้อยนโยบายฯ ละ 1 โครงการ 2. การจัดทำแผนปฏิบัติการขับเคลื่อนนโยบายฯ ให้ สพท. วิเคราะห์ข้อมูลจากแผนปฏิบัติการ ประจำปี งบประมาณ พ.ศ. 2568 ที่ได้จัดทำไว้แล้ว (มีโครงการ/ กิจกรรมใด ที่สอดคล้องกับนโยบายและจุดเน้นฯ ของ สพฐ. "ให้นำข้อมูลโครงการ/ กิจกรรม" นั้น มาระบุในแบบฟอร์ม ที่กำหนด

 แบบฟอร์มและรูปแบบการจัดทำข้อมูล สามารถ
 ปรับเปลี่ยน/ออกแบบใหม่ได้ ทั้งนี้ ต้องมีหัวข้อ การรายงาน อย่างน้อยตามที่กำหนด

### จัดทำแผนบริหารการศึกษาขั้นพื้นฐาน

ระกับโรงเรียน

# ส่วนที่ 1

(1) ข้อมูลผู้บริหาร (2) ข้อมูลพื้นฐาน (ประเภทและขนาดโรงเรียน) (3) จำนวนนักเรียน

- (4) จำนวนครูและบุคลากร<sup>ิ</sup>ทางการศึกษา (5) วิเคราะห์จุดเด่นและจุดที่ควรพัฒนา
- (6) ปัญหา อุป<sup>ิ</sup>สรรคและแนวทางแก้ไข (บริหารทั่วไป บุคคล วิชาการ และงบประมาณ)

# <u>ส่วนที่ 2</u>

แผนปฏิบัติการขับเคลื่อนนโยบายและจุดเน้นของ สพฐ. สอดคล้องตามนโยบาย กระทรวิงศึกษาธิการ ประจำปีงบปร<sup>ู</sup>้ะมาณ พ.ศ. 2568

### <u>การดำเนินงาน :</u>

- 1. ให้โรงเรียน**วิเคราะห์ข้อมูลจากแผนปฏิบัติการของโรงเรียนที่ได้จัดทำไว้แล้ว** และ/หรืออาจจะกำหนดโครงการ/กิจกรรม และเป้าหมายการดำเนินงาน ที่เหมาะสม ้กับจุดที่ควรพัฒนา หรือแนวทางการพัฒนาให้ได้มาตรฐานที่สูงขึ้นจากการประเมินตนเองของสถานศึกษา (SAR) ทั้งนี้ ให้สอดคล้องตามนโยบายและจุดเน้นฯ ของ สพฐ.
- 2. สำหรับโรงเรียน ไม่ได้กำหนดให้ต้องจัดทำทุกนโยบายฯ ทั้งนี้ ให้เป็นไปตามบริบทของแต่ละโรงเรียน
- 3. กรณี การจัดทำแผนปฏิบัติการของโรงเรียน ไม่ได้ทำเป็นโครงการแต่ทำเป็นกิจกรรม ให้สามารถนำข้อมูลตามกิจกรรมมาใช้ได้
- 4. กรณีมีโครงการ/กิจกรรมที่สอดคล้องกับนโยบายฯ มากกว่า 1 นโยบาย สามารถใช้เป็นข้อมูลในการจัดทำแผนฯ มากกว่า 1 นโยบายได้

### (1 โครงการ สามารถตอบมากกว่า 1 นโยบายได้)

- 5. ข้อมูลในการจัดทำแผนฯ ให้ใช้ข้อมูลภาคเรียนที่ 2 ปีการศึกษา 2567 และข้อมูลภาคเรียนที่ 1 ปีการศึกษา 2568 6. หากโรงเรียนใด ยังมิได้จัดทำแผนปฏิบัติการในปีการศึกษา 2568 ให้ดำเนินการดังนี้
- 6.1 จัดทำแผนปฏิบัติการขับเคลื่อนฯ โดยใช้ข้อมูลในภาคเรียนที่ 2 ปีการศึกษา 2567 จัดส่งให้ สพท.ต้นสังกัด 6.2 เมื่อดำเนินการจัดทำแผนปฏิบัติการของโรงเรียน ปีการศึกษา 2568 เรียบร้อยแล้ว ให้จัดส่งข้อมูลเพิ่มเติมไปยัง สพท.ต้นสังกัด 7. กรณี โรงเรียนที่มีการเรียนรวมทุกชั้นเรียน ให้โรงเรียนหลักเป็นผู้จัดทำแผนฯ เท่านั้น (แบบฟอร์ม รร.2) 8. กรณี โรงเรียนที่มีการเรียนรวมบางชั้นเรียน ให้โรงเรียนหลักและโรงเรียนไปรวม จัดทำแผนฯ (แบบฟอร์ม รร. 3 /แบบฟอร์ม รร.4)

นโยบาย สพฐ.

นโยบายและจุดเน้น สพฐ. ประจำปีงบประมาณ พ.ศ. 2568 – 2569

1. ปลูกฝังความรักในสถาบัน หลักของชาติ และน้อมนำ พระบรมราโชบายด้านการ ศึกษาสู่การปฏิบัติ

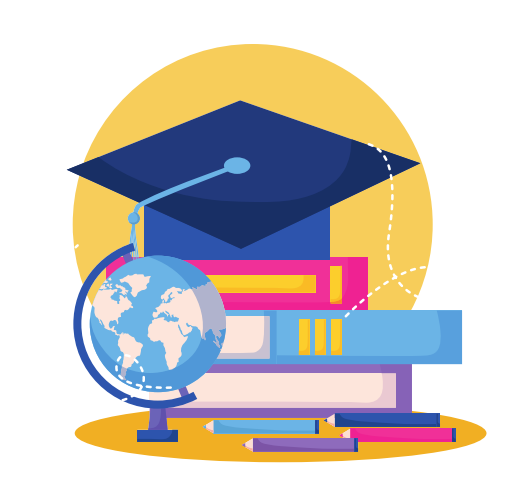

้สำนักงานคณะกรรมการการศึกษาขั้นพื้นฐาน ้สำนักนโยบายและแผนการศึกษาขั้นพื้นฐาน

0 0 0 0 0 0 0

| โครงการ    | เป้าหมาย     | งบประมาณ     | ผลที่คาดว่า |
|------------|--------------|--------------|-------------|
| และกิจกรรม | การดำเนินงาน | ที่ใช้ (บาท) | จะได้รับ    |

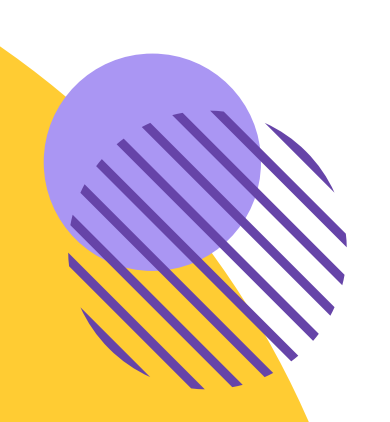

# การเข้าใช้งานระบบ แผนบริหารการสักษา ບັນພັນฐาน

0 0 0 0 0 0 0 0 0 0 0 0 0 0 0 0 0 0 0 0 0 0 0 0

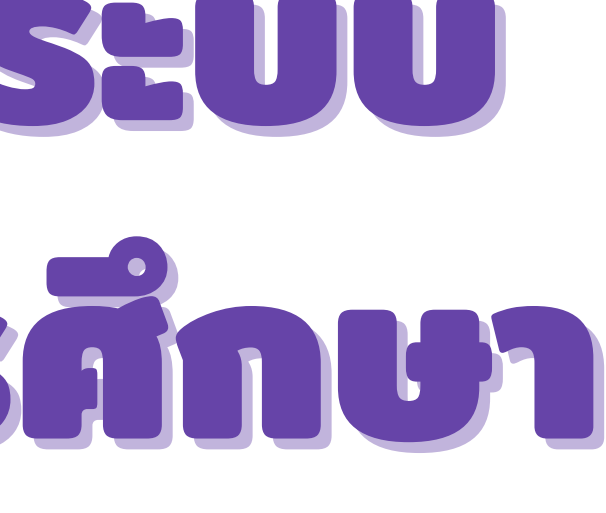

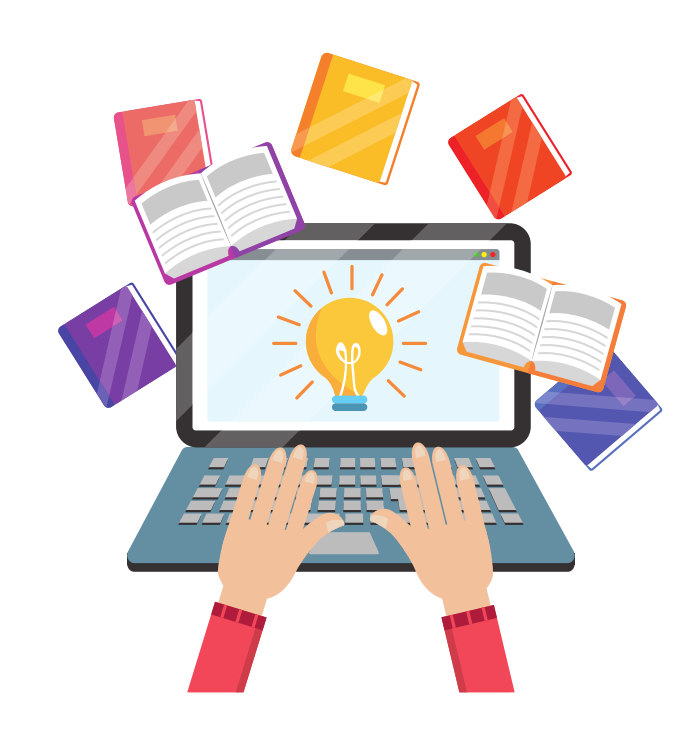

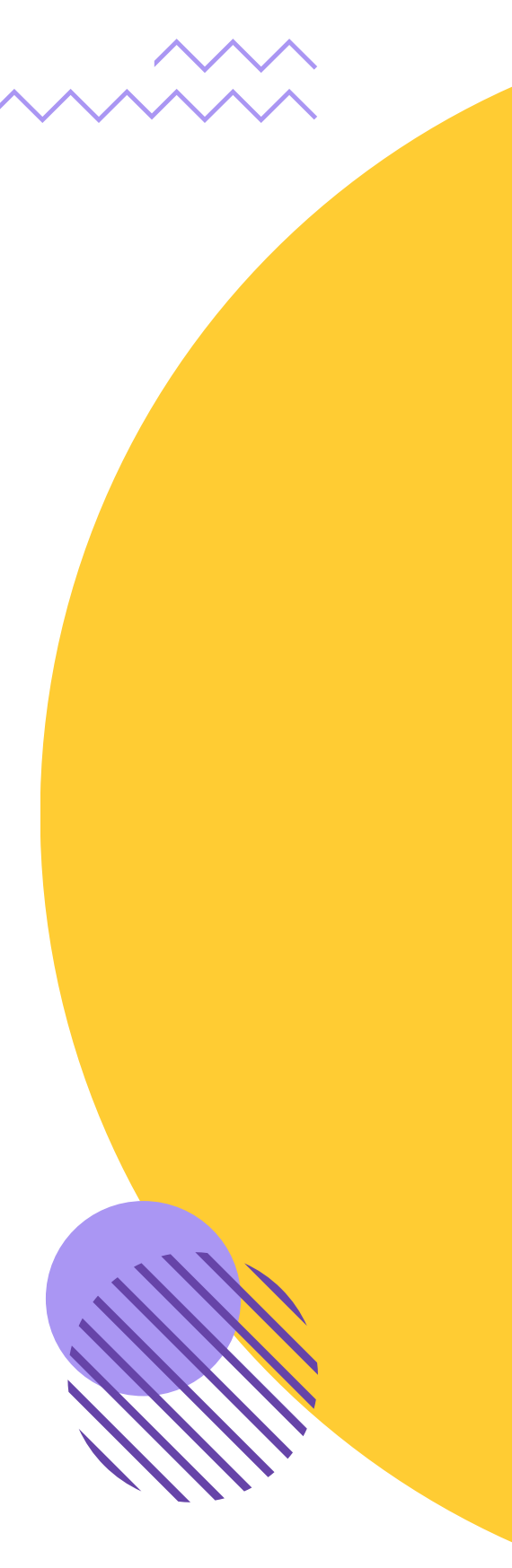

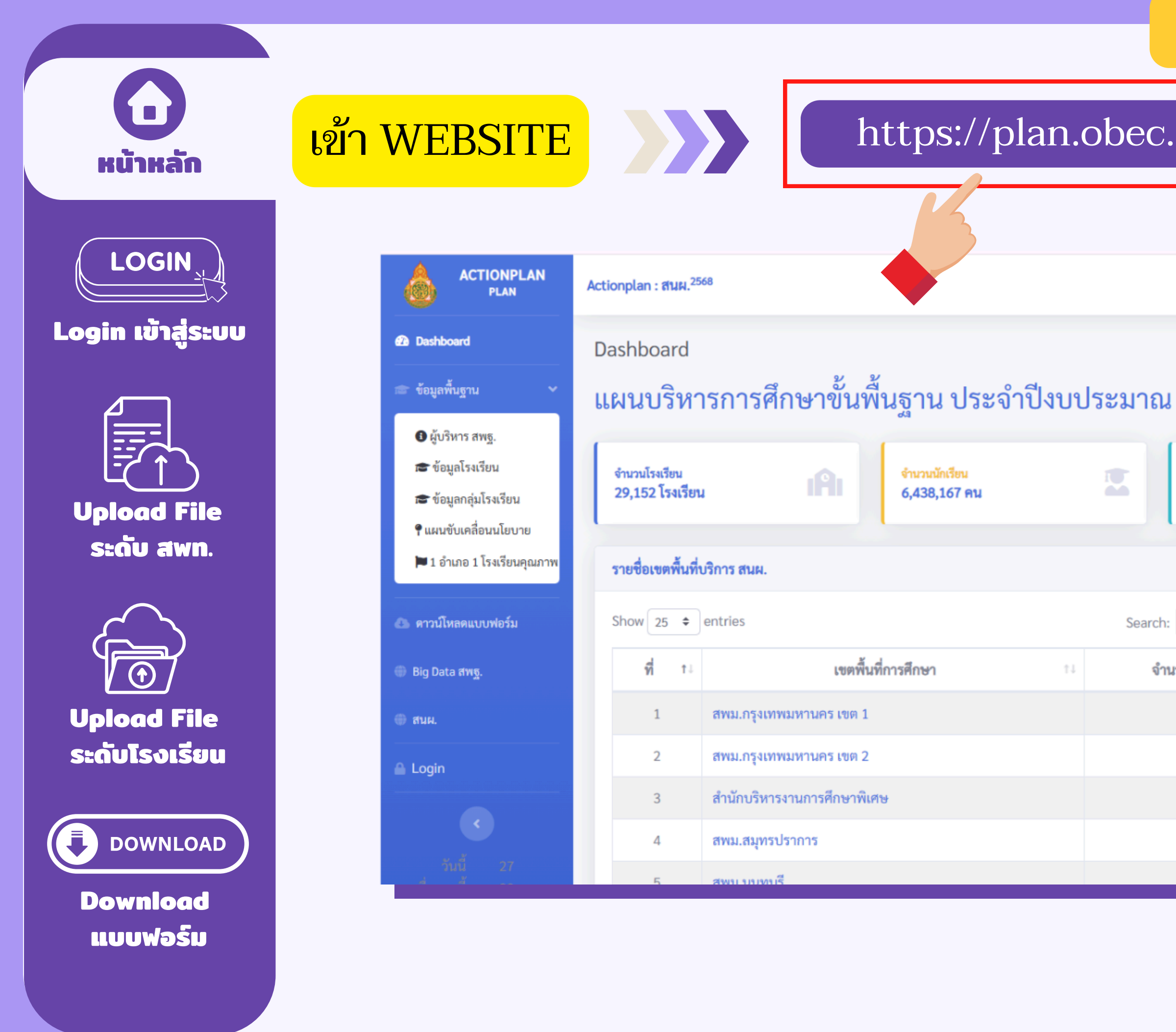

### https://plan.obec.go.th/actionplan/

Search:

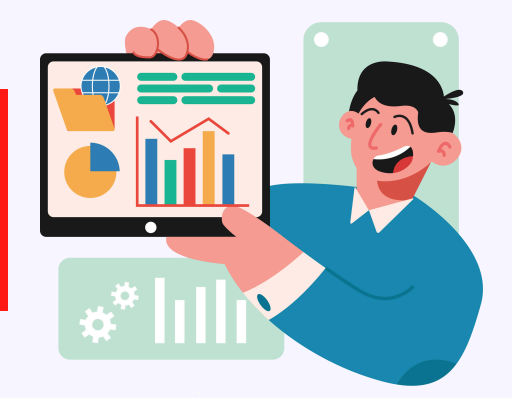

|                                 |                      |                      | (        | User ທັ່ງໄປ) 🧕 |
|---------------------------------|----------------------|----------------------|----------|----------------|
| ณ พ.ศ. 2568                     |                      |                      |          |                |
| บุคลากรในสถานศึกษา<br><b>คน</b> |                      | บุคลากรในสำนัก<br>คน | งาน      | *2:            |
|                                 | จำนวนโรงเรียน        | เ นักเรียน จำนวน     | เตามขนาด |                |
| ch:                             | ขา                   | มาด                  | โรงเรียน | นักเรียน       |
| จำนวนโรงเรียน า↓                | ไม่มีนักเรียน        | <mark>2</mark> 0 คน  | 355      | 0              |
| 67                              | ขนาดที่ 1 <b>⊋</b> ¹ | – 120 คน             | 14,972   | 966,353        |
| 52                              | ขนาดที่ 2 <b>⊋</b> ¹ | 21 – 200 คน          | 6738     | 1,033,098      |
| 189                             | ขนาดที่ 3 <b>⊋</b> ² | 01 - 300 คน          | 3011     | 723,627        |
| 25                              | ขนาดที่ 4 <b>⊋</b> ³ | 01 - 499 คน          | 1743     | 661,326        |
| 18                              |                      |                      |          |                |

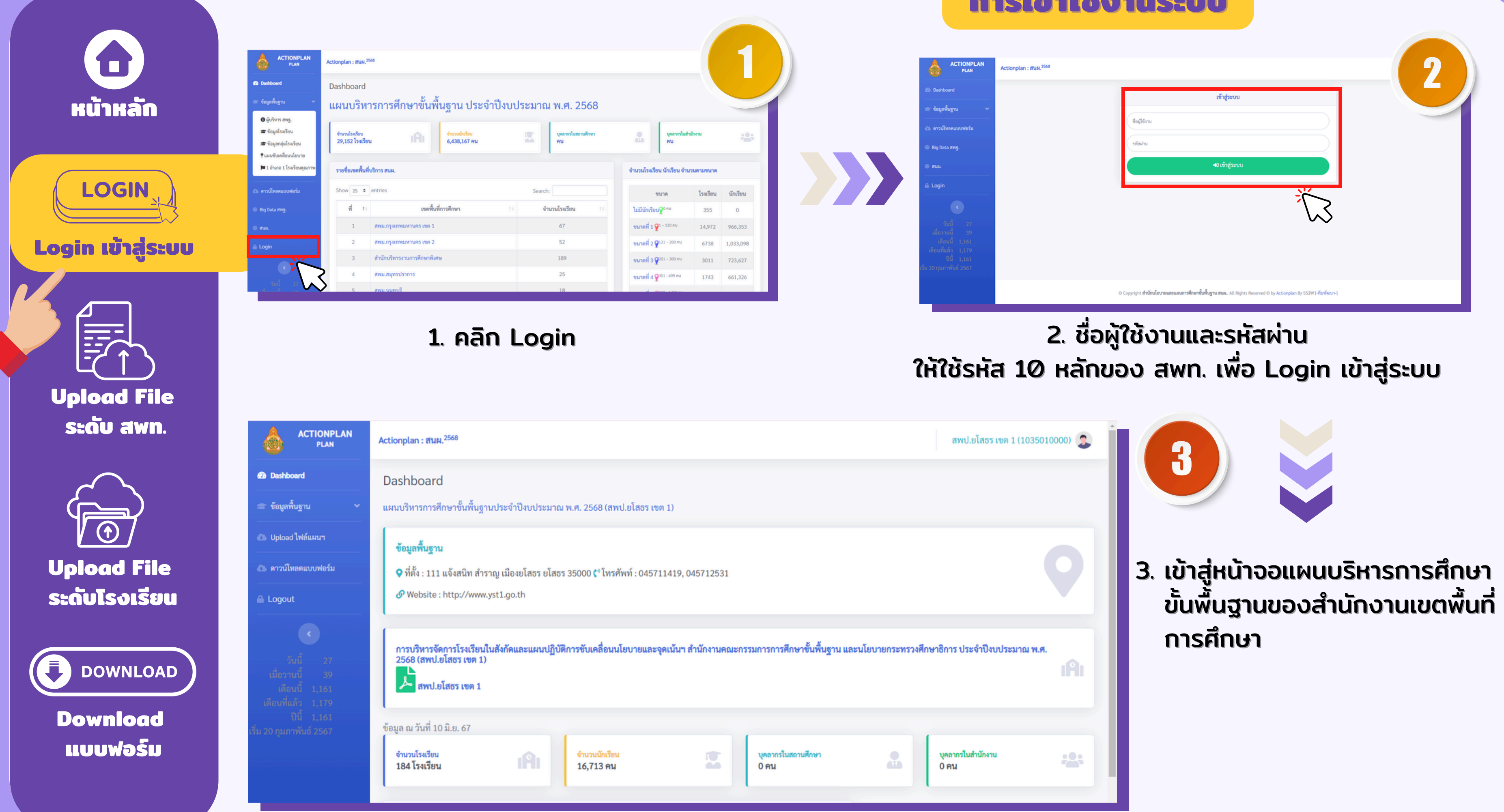

| DNPLAN<br>Lan  | Actionplan : ฮนม. <sup>2568</sup> | 2                                                                                                    |
|----------------|-----------------------------------|----------------------------------------------------------------------------------------------------|
| 27<br>39<br>61 |                                   | เข้าสู่ระบบ<br>ชื่อผู้ใช้งาน<br>รางัณง่าน<br>+3) เข้าสู่ระบบ                                                   |
| .61<br>.67     |                                   | © Copyright สำนักนโยบายและแผนการศึกษาขึ้นพื้นฐาน สนผ. All Rights Reserved © by Actionplan By 552W [-ทีมพัฒนา-] |

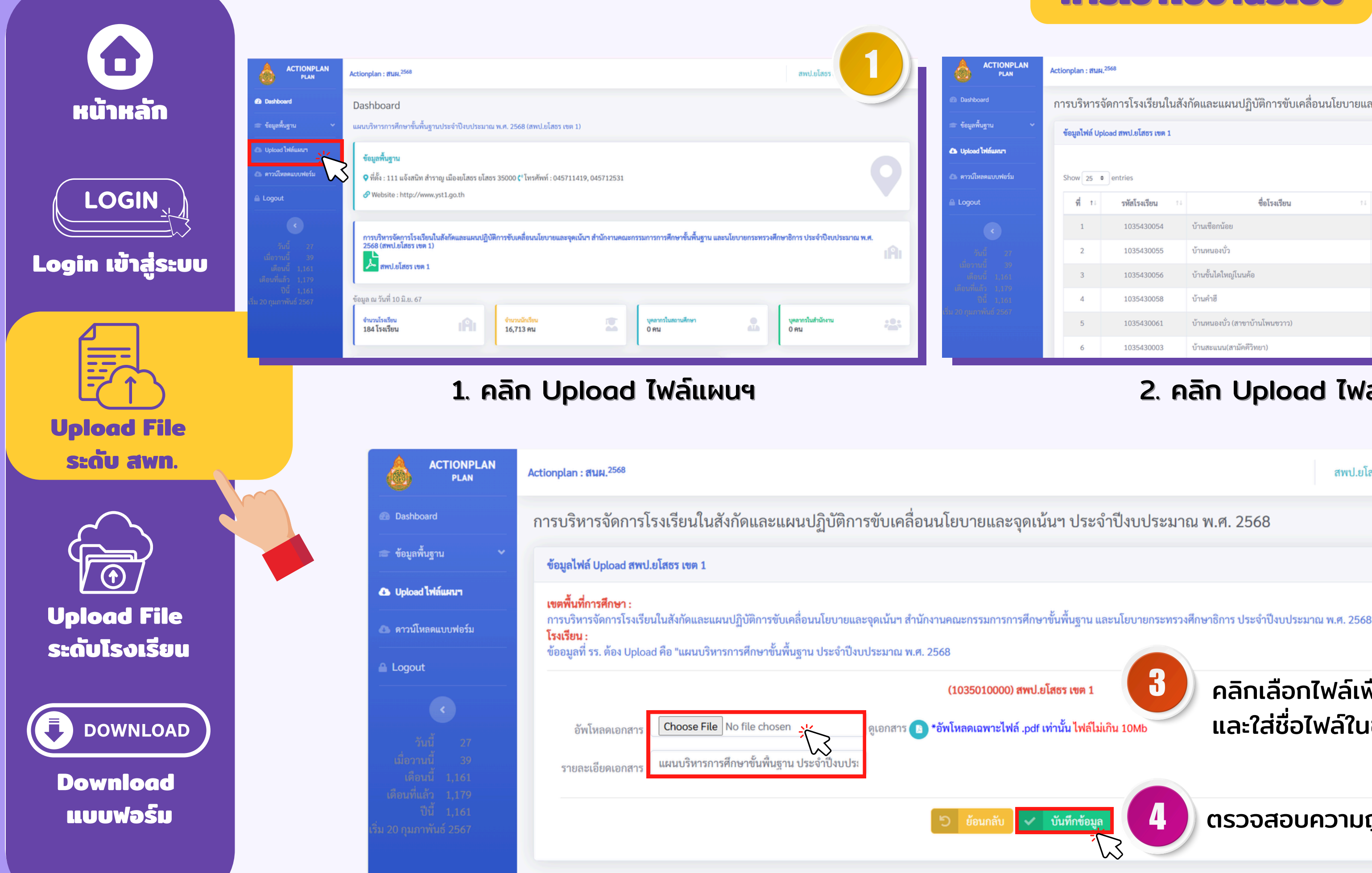

### Actionplan : สนผ.<sup>2568</sup>

สพป.ยโสธร เขต

การบริหารจัดการโรงเรียนในสังกัดและแผนปฏิบัติการขับเคลื่อนนโยบายและจุดเน้นฯ ประจำปีงบประมาณ พ.ศ. 2568

| ข้อมูลไฟล์ | ข้อมูลไฟล์ Upload สพป.ยโสธร เขต 1                                          |                                |                 |              |             |  |  |  |  |  |
|------------|----------------------------------------------------------------------------|--------------------------------|-----------------|--------------|-------------|--|--|--|--|--|
| Show 25    | Show 25 + entries     Search:     รัฐรัฐรัฐรัฐรัฐรัฐรัฐรัฐรัฐรัฐรัฐรัฐรัฐร |                                |                 |              |             |  |  |  |  |  |
| ที่เ       | รหัสโรงเรียน 🕫                                                             | ชื่อโรงเรียน                   | จำนวนนักเรียน 🕫 | ไฟล์เอกสาร 🕬 | Upload File |  |  |  |  |  |
| 1          | 1035430054                                                                 | บ้านเชือกน้อย                  | 40              | 0            | 0           |  |  |  |  |  |
| 2          | 1035430055                                                                 | บ้านหนองบั่ว                   | 22              | 0            | 0           |  |  |  |  |  |
| 3          | 1035430056                                                                 | บ้านขั้นไดใหญ่โนนค้อ           | 47              | 0            | 0           |  |  |  |  |  |
| 4          | 1035430058                                                                 | บ้านคำฮี                       | 53              | 0            | 0           |  |  |  |  |  |
| 5          | 1035430061                                                                 | บ้านหนองบั่ว (สาขาบ้านโพนขวาว) | 2               | 0            | 0           |  |  |  |  |  |
| 6          | 1035430003                                                                 | บ้านสะแนน(สามัคคีวิทยา)        | 145             | 0            | 0           |  |  |  |  |  |

### 2. คลิก Upload ไฟล์แผนฯ เขตพื้นที่

สพป.ยโสธร เขต 1 (1035010000) 🕵

3

คลิกเลือกไฟล์เพื่ออัพโหลดเอกสาร และใส่ชื่อไฟล์ในช่องรายละเอียดเอกสาร

ตรวจสอบความถูกต้อง และคลิกุบันทึกข้อมูล

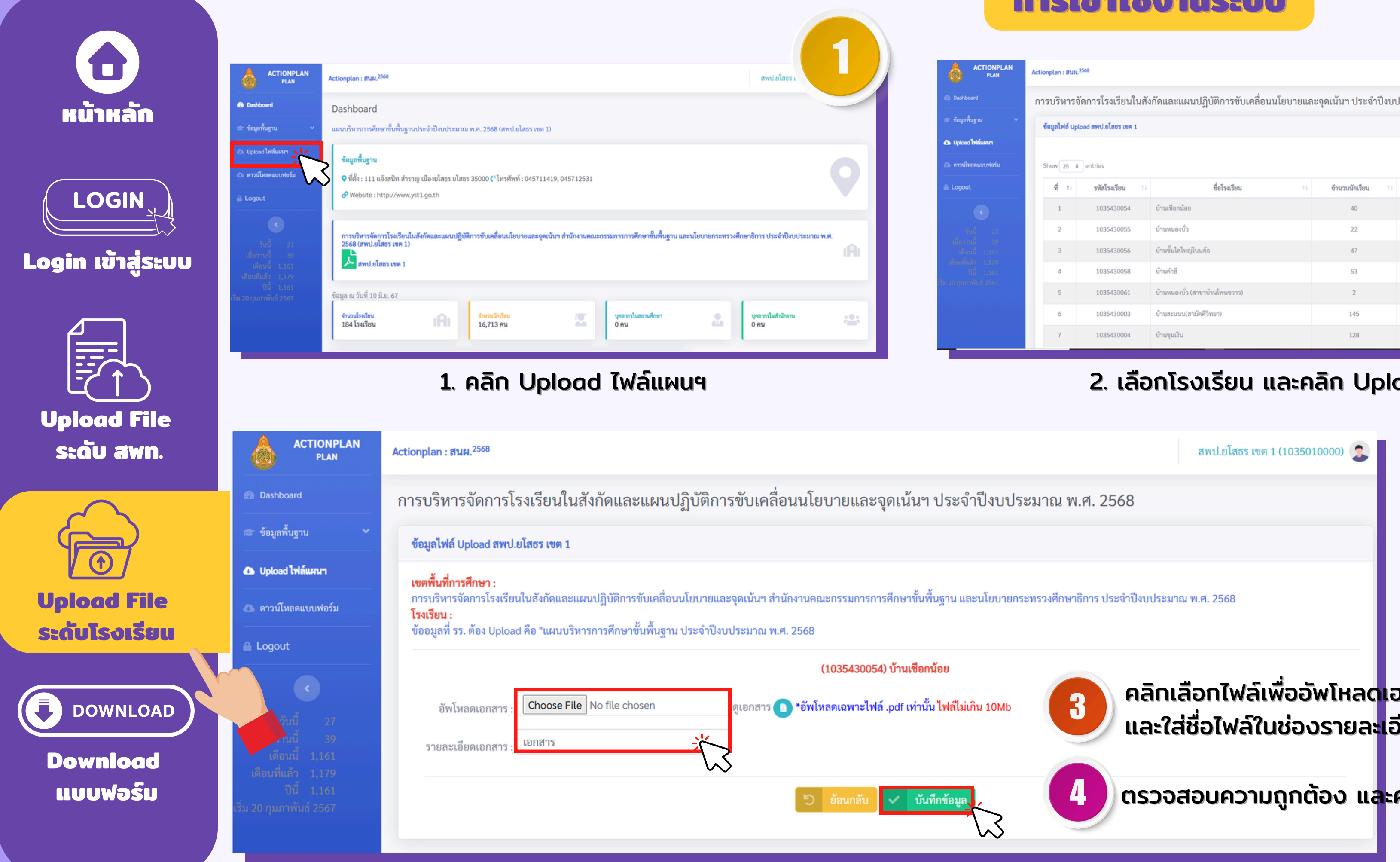

| ptan : muw   |                    |                                       |                       | สพป.ยไสร        |                            |
|--------------|--------------------|---------------------------------------|-----------------------|-----------------|----------------------------|
| บริหารจัด    | จการโรงเรียนในสัง  | กัดและแผนปฏิบัติการขับเคลื่อนนโยบายแล | ะจุดเน้นฯ ประจำปีงบปร | ระมาณ พ.ศ. 2568 |                            |
| มูลไฟล์ Uplo | ad สพป.ยโสธร เขต 1 |                                       |                       |                 |                            |
|              |                    |                                       |                       | 0               | Upload ไฟล์แผนฯ เขตพื้นที่ |
| ow 25 ¢      | entries            |                                       |                       | Search:         |                            |
| ที่าะ        | รพัสโรงเรียน 斗     | ชื่อโรงเรียน 💷                        | จำนวนนักเรียน 💷       | ไฟล์เอกสาร 斗    | Upload File                |
| 1            | 1035430054         | บ้านเชือกน้อย                         | 40                    | 0               | 0                          |
| 2            | 1035430055         | ບ້ານหนองນັ່ວ                          | 22                    | 0               | 0                          |
| 3            | 1035430056         | บ้านขั้นไดใหญ่โนนค้อ                  | 47                    | 0               | 0                          |
| 4            | 1035430058         | บ้านคำซี                              | 53                    | 0               | 0                          |
| 5            | 1035430061         | บ้านหนองบั่ว (สาขาบ้านโพนขวาว)        | 2                     | 0               | 0                          |
| 6            | 1035430003         | บ้านสะแนน(สามัคคีวิทยา)               | 145                   | 0               | 0                          |
| 7            | 1035430004         | บ้านชุมเงิน                           | 128                   | 0               | 0                          |

### 2. เลือกโรงเรียน และคลิก Upload File

คลิกเลือกไฟล์เพื่ออัพโหลด<mark>เ</mark>อกสาร และใส่ชื่อไฟล์ในช่องรายละเอียดเอกสาร

ตรวจสอบความถูกต้อง แ<mark>ล</mark>ะคลิกบันทึกข้อมูล

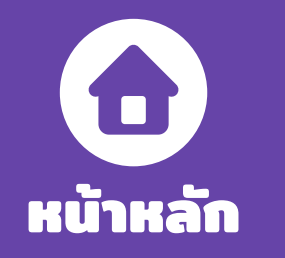

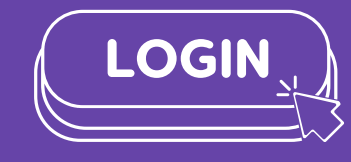

### Login เข้าสู่ระบบ

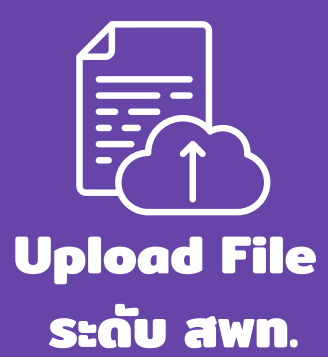

() () Upload File ระดับโรงเรียน

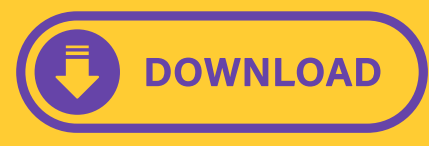

Download ແບບຟອຣົມ

# คลิกดาวน์โหลดแบบฟอร์ม

| <ul> <li>รายการคาวม์โหลดแบบฟอร์ม</li> <li>Logout</li> <li>รับบี่ 27<br/>เมื่อวามมี่ 39<br/>เดือบบี่ 1,161<br/>รับบี้ 1,161<br/>รับ 20 รุมภาพันธ์ 2567</li> <li>แบบ รร.2 (โรงเรียนพลักที่มีโรงเรียนอื่นมาเรียนรวมบางชั้นเรียน)</li> <li>แบบ รร.4 (โรงเรียนพลักที่มีโรงเรียนไปเรียนรวมบางชั้นเรียน)</li> <li>แบบ รร.4 (โรงเรียนพี่กำนักเรียนไปเรียนรวมบางชั้นเรียน)</li> </ul>                                                                                                    | Dashboard                                              | ownload ดาวน์โหลดแบบฟอร์ม                                                                   |
|----------------------------------------------------------------------------------------------------|--------------------------------------------------------|---------------------------------------------------------------------------------------------|
| บplood ใฟล์แผนา         ที่         ชื่อแบบฟอร์ม           มอดอบน         ที่         ชื่อแบบฟอร์ม           มัน         27         เมื่อวามนั้         39         เดิมบนี้         1         แผนปฏิบัติการขับเคลื่อนนโยบายและจุดเน้นฯ และนโยบายระยะเร่งด่วน (QUICK WIN) สพฐ. ประจำปังบป           มัน         27         เมื่อวามนี้         39         เดิมบนี้         1.10         เผนบฐิบัติการขับเคลื่อนนโยบายและจุดเน้นฯ และนโยบายระยะเร่งด่วน (QUICK WIN) สพฐ. ประจำปังบป         1           มัน         27         เมื่อวามนี้         39         เดิมบนี้         1.10         เผนบบ สพท.2           มัน         1.151         เดียนที่แล้ว         1.179         เป็         เป         แบบ รร.1 (โรงเรียนทั่วไป)         4         แบบ รร.2 (โรงเรียนหลักที่มีโรงเรียนอื่นมาเรียนรวมทุกขั้นเรียน)           4         แบบ รร.3 (โรงเรียนหลักที่มีโรงเรียนไปเรียนรวมบางขั้นเรียน)         4         แบบ รร.4 (โรงเรียนที่นำนักเรียนไปเรียนรวมบางขั้นเรียน) | 🞓 ข้อมูลพื้นฐาน 🗸 🗸                                    | รายการดาวน์โหลดแบบฟอร์ม                                                                     |
| <ul></ul>                                                                                                    | 💩 Upload ไฟล์แผนฯ                                      | ที่ ชื่อแบบฟอร์ม                                                                            |
| Logout         2         แบบ สพท.1           รันนี้ 27         3         แบบ สพท.2           รันอวามนี้ 39         เดือนนี้ 1,161           เดือนที่แก้ว 1,179         1           ปับ 1,161         แบบ รร.1 (โรงเรียนทั่วไป)           เริ่ม 20 กุมภาพันธ์ 2567         4           แบบ รร.3 (โรงเรียนหลักที่มีโรงเรียนอื่นมาเรียนรวมบุกงชั้นเรียน)           4         แบบ รร.4 (โรงเรียนที่นำนักเรียนไปเรียนรวมบางชั้นเรียน)                                                                                                    | 💩 ดาวน์โหลดแบบฟอร์ม                                    | 1 แผนปฏิบัติการขับเคลื่อนนโยบายและจุดเน้นฯ และนโยบายระยะเร่งด่วน (QUICK WIN) สพฐ. ประจำปีงบ |
| จันนี้ 27       3       แบบ สพท.2         3       แบบ รร.1 (โรงเรียนทั่วไป)         เดือนที่แล้ว 1,179       4       แบบ รร.2 (โรงเรียนทั่วไป)         1       4       แบบ รร.2 (โรงเรียนหลักที่มีโรงเรียนอื่นมาเรียนรวมทุกชั้นเรียน)         4       แบบ รร.3 (โรงเรียนหลักที่มีโรงเรียนไปเรียนรวมบางชั้นเรียน)         4       แบบ รร.4 (โรงเรียนที่นำนักเรียนไปเรียนรวมบางชั้นเรียน)                                                                                                    | Logout                                                 | 2 แบบสพท 1                                                                                  |
| <ul> <li>เมื่อวานนี้ 39</li> <li>เดือนนี้ 1,161</li> <li>เดือนที่แล้ว 1,179</li> <li>ปีนี้ 1,161</li> <li>1,161</li> <li>เริ่ม 20 กุมภาพันธ์ 2567</li> <li>4 แบบ รร.2 (โรงเรียนหลักที่มีโรงเรียนอื่นมาเรียนรวมทุกชั้นเรียน)</li> <li>4 แบบ รร.3 (โรงเรียนหลักที่มีโรงเรียนไปเรียนรวมบางชั้นเรียน)</li> <li>4 แบบ รร.4 (โรงเรียนที่นำนักเรียนไปเรียนรวมบางชั้นเรียน)</li> </ul>                                                                                                    | <b>ร</b> ันนี้ 27                                      | <ul> <li>3 แบบ สพท.2</li> </ul>                                                             |
| ปีนี้ 1,161       4       แบบ รร.2 (โรงเรียนหลักที่มีโรงเรียนอื่นมาเรียนรวมทุกชั้นเรียน)         เริ่ม 20 กุมภาพันธ์ 2567       4       แบบ รร.3 (โรงเรียนหลักที่มีโรงเรียนไปเรียนรวมบางชั้นเรียน)         4       แบบ รร.3 (โรงเรียนทลักที่มีโรงเรียนไปเรียนรวมบางชั้นเรียน)         4       แบบ รร.4 (โรงเรียนที่นำนักเรียนไปเรียนรวมบางชั้นเรียน)                                                                                                    | เมื่อวานนี้ 39<br>เดือนนี้ 1,161<br>เดือนที่แล้ว 1,179 | 4 แบบ รร.1 (โรงเรียนทั่วไป)                                                                 |
| 4       แบบ รร.3 (โรงเรียนหลักที่มีโรงเรียนไปเรียนรวมบางชั้นเรียน)         4       แบบ รร.4 (โรงเรียนที่นำนักเรียนไปเรียนรวมบางชั้นเรียน)                                                                                                    | ปีนี้ 1,161<br>เริ่ม 20 กุมภาพันธ์ 2567                | 4 แบบ รร.2 (โรงเรียนหลักที่มีโรงเรียนอื่นมาเรียนรวมทุกชั้นเรียน)                            |
| 4 แบบ รร.4 (โรงเรียนที่นำนักเรียนไปเรียนรวมบางชั้นเรียน)                                                                                                    |                                                        | 4 แบบ รร.3 (โรงเรียนหลักที่มีโรงเรียนไปเรียนรวมบางชั้นเรียน)                                |
|                                                                                                    |                                                        | 4 แบบ รร.4 (โรงเรียนที่นำนักเรียนไปเรียนรวมบางชั้นเรียน)                                    |

### การเข้าใช้งานระบบ

สพป.ยโสธร เขต 1 (1035010000) 🤰

|             | โหลดไฟล์ |
|-------------|----------|
| I พ.ศ. 2567 | Ł        |
|             | ¥        |
|             | ¥        |
|             | ¥        |
|             | ¥        |
|             | ¥        |
|             | Ł        |

ระดับเขต

ระดับ โรงเรียน

# สำนักนโยบายและแผนการศึกษาขั้นพื้นฐาน

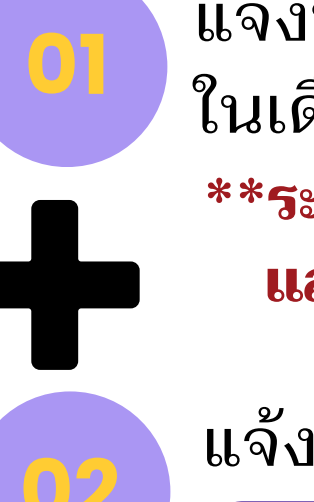

แจ้งหนังสือเพื่อให้ สพท.และโรงเรียน ดำเนินการจัดทำแผนฯ ในเดือนกุมภาพันธ์ 2568 \*\*ระหว่างนี้ สพท. และโรงเรียน สามารถดาวน์โหลดแบบฟอร์ม และดำเนินการจัดทำข้อมูลได้ทันที

https://plan.obec.go.th/actionplan/

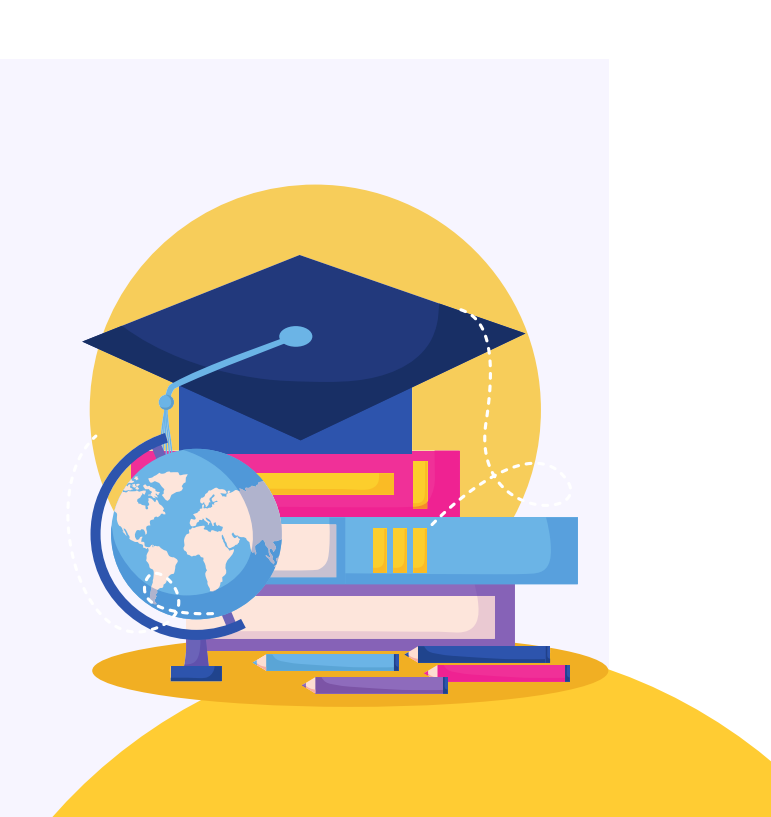

### สอบถามรายละเอียดเพิ่มเติม

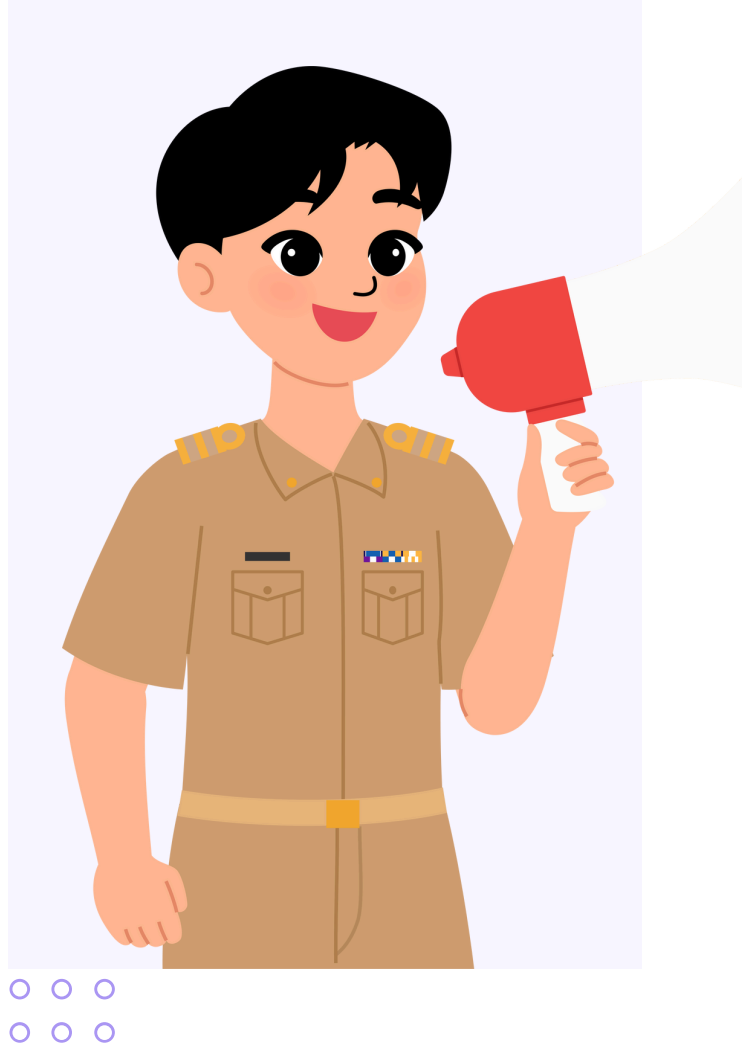

- 000000

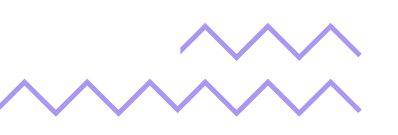

สำนักงานคณะกรรมการการศึกษาขั้นพื้นฐาน สำนักนโยบายและแผนการศึกษาขั้นพื้นฐาน

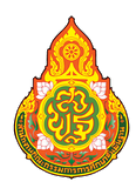

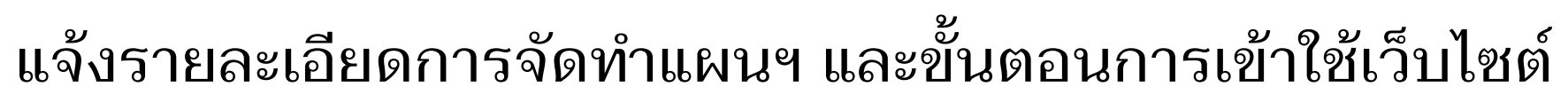

- กลุ่มวิจัยและพัฒนานโยบาย
- สำนักนโยบายและแผนการศึกษาขั้นพื้นฐาน
- โทร. 0 2288 5839-40
- MAIL : DATAOBEC@GMAIL.COM

| • | ٠ | ٠ | • | ٠ | ٠ | • | ٠ | • |
|---|---|---|---|---|---|---|---|---|
| • | ٠ | • | • | ٠ | • | • | • | • |
| • | • | • | • | • | • | • | • | • |
| • | • | • | • | • | • | • | • | • |
| • | • | • | • | • | • | • | • | • |
| • | • | • | • | • | • | • | • | • |
| • | • | • | • | • | • | • | • | • |
|   | • | • | • | • | • | • | • | • |
|   |   |   |   |   |   |   |   |   |